## Allocating Hours to Projects

## In STATS (TimeForce)

Once Employee log on to STATS (TimeForce) via link, <u>https://gvistats.vi.gov/Timeforceii/Login.net</u> the time card opens. To allocate hours to specific projects, click **Spreadsheet Hours Entry** option.

| TIME CARD                 | EEN EN                                  | PLOYEE                                 |                                   |                                      |                                     |                                    |                              |               |                                   |                               |                                 |                                |                                |                         |            | in the second second se | /Out X Logout        |
|---------------------------|-----------------------------------------|----------------------------------------|-----------------------------------|--------------------------------------|-------------------------------------|------------------------------------|------------------------------|---------------|-----------------------------------|-------------------------------|---------------------------------|--------------------------------|--------------------------------|-------------------------|------------|----------------------------------------------------------------------------------------------------|----------------------|
| → Time Card . Spreadshe   | et Hours Ent                            | ry İ                                   |                                   |                                      |                                     |                                    |                              |               |                                   |                               |                                 |                                |                                |                         |            |                                                                                                    | Prefer               |
| Employee TECH, OOES       | T (1000D*)                              |                                        |                                   | - 3 👂 (                              | Status: Ac                          | tive Clear i                       | Filter                       |               |                                   |                               |                                 |                                |                                |                         |            | Current St                                                                                                    | atus: You are Clocke |
| 😮 Work Area               |                                         |                                        |                                   |                                      |                                     |                                    |                              |               |                                   |                               |                                 |                                |                                |                         | Employee   | Information                                                                                                    | Enter Hour Daily De  |
| View BI-Weekly Pay Perl Y |                                         |                                        |                                   |                                      | <b>(</b>                            | Sunday 9/                          | 30/2018 to                   | Saturday 10   | 0/13/2018 💿                       | 8                             |                                 |                                |                                |                         |            |                                                                                                    |                      |
| Date 10/5/2018            | Sun                                     | Mon                                    | Tue                               | Wed                                  | Thu                                 | Fri                                | Sat                          | Sun           | Mon                               | Tue                           | Wed                             | Thu                            | Fri                            | Sat                     |            |                                                                                                    |                      |
|                           | 30                                      | 1                                      | 2                                 | 3                                    | 4                                   | 5                                  | 6                            | 7             | 8                                 | 9                             | 10                              | 11                             | 12                             | 13                      |            |                                                                                                    |                      |
| In                        |                                         |                                        | 08:00 AM • 3                      | • 08:00 AM • *                       | 08:00 AM • *                        | 08:00 AM •                         |                              |               |                                   |                               |                                 |                                |                                |                         |            |                                                                                                    |                      |
| Out                       |                                         |                                        | 05:00 PM •                        | 05:00 PM • *                         | 05:00 PM • *                        |                                    |                              |               |                                   |                               |                                 |                                |                                |                         |            |                                                                                                    |                      |
| In                        |                                         |                                        |                                   |                                      |                                     |                                    |                              |               |                                   |                               |                                 |                                |                                |                         |            |                                                                                                    |                      |
| Out                       |                                         |                                        |                                   |                                      |                                     |                                    |                              |               |                                   |                               |                                 |                                |                                |                         |            |                                                                                                    |                      |
| Punch Errors              |                                         |                                        | ML                                | ML                                   | ML                                  | MP                                 |                              |               |                                   |                               |                                 |                                |                                |                         |            |                                                                                                    |                      |
| Lunch Deductions          |                                         |                                        | 1.00                              | 1.00                                 | 1.00                                |                                    |                              |               |                                   |                               |                                 |                                |                                |                         |            |                                                                                                    |                      |
| 8                         |                                         |                                        |                                   |                                      |                                     |                                    | Accumula                     | ted Hours     |                                   |                               |                                 |                                |                                |                         | Total Paid | Total Unpaid                                                                                                    | Total Hours          |
| Total Hours               | 0.00                                    | 8.00                                   | 8.00                              | 8.00                                 | 8.00                                | 0.00                               | 0.00                         | 0.00          | 8.00                              | 0.00                          | 0.00                            | 0.00                           | 0.00                           | 0.00                    |            |                                                                                                    | 40.00                |
| Pay Codes                 |                                         |                                        |                                   |                                      |                                     |                                    |                              |               |                                   |                               |                                 |                                |                                |                         |            |                                                                                                    |                      |
| REG                       |                                         | 8.00                                   | 8.00                              | 8.00                                 | 8.00                                |                                    |                              |               |                                   |                               |                                 |                                |                                |                         | 32.00      |                                                                                                    |                      |
| HOL                       |                                         |                                        |                                   |                                      |                                     |                                    |                              |               | 8.00                              |                               |                                 |                                |                                |                         | 8.00       |                                                                                                    |                      |
| Grand Totals              |                                         |                                        |                                   |                                      |                                     |                                    |                              |               |                                   |                               |                                 |                                |                                |                         | 40.00      | 0.00                                                                                                    | 40.00                |
| 8                         |                                         |                                        |                                   |                                      |                                     |                                    | Hours                        | Detail        |                                   |                               |                                 |                                |                                |                         |            |                                                                                                    |                      |
| 8                         |                                         |                                        |                                   |                                      |                                     |                                    | Sche                         | dule          |                                   |                               |                                 |                                |                                |                         |            |                                                                                                    |                      |
| Start                     |                                         | 08:00 AM                               | 08:00 AM                          | 08:00 AM                             | 08:00 AM                            | 08:00 AM                           |                              |               | 08:00 AM                          | 08:00 AM                      | 08:00 AM                        | 08:00 AM                       | 08:00 AM                       |                         |            |                                                                                                    |                      |
| End                       |                                         | 05:00 PM                               | 05:00 PM                          | 05:00 PM                             | 05:00 PM                            | 05:00 PM                           |                              |               | 05:00 PM                          | 05:00 PM                      | 05:00 PM                        | 05:00 PM                       | 05:00 PM                       |                         |            |                                                                                                    |                      |
| Total Scheduled Hours     | 0.00                                    | 9.00                                   | 9.00                              | 9.00                                 | 9.00                                | 9.00                               | 0.00                         | 0.00          | 9.00                              | 9.00                          | 9.00                            | 9.00                           | 9.00                           | 0.00                    |            |                                                                                                    | 90.00                |
| 8                         |                                         |                                        |                                   |                                      |                                     |                                    | Verific                      | ation         |                                   |                               |                                 |                                |                                |                         |            |                                                                                                    |                      |
|                           | As "Agenc<br>Department<br>related cost | y Head" I her<br>nt of Finance<br>sts. | eby certify that<br>to compute an | at all time entri<br>nd pay the tota | es in this repo<br>al cost of payro | rt represent a<br>II, to include o | true statem<br>overtime, sir | ent of the wo | ork hours for<br>ertified that th | employees of<br>ese charges v | this departme<br>will not excee | ent/agency.I<br>d the allotted | therefore auth<br>amount for p | horize the<br>personnel |            |                                                                                                    |                      |
|                           | « 9/30/2018                             | 1                                      |                                   |                                      |                                     |                                    |                              |               |                                   |                               |                                 |                                |                                | 10/13/2018              |            |                                                                                                    |                      |
|                           | Empl                                    | oyee                                   |                                   |                                      |                                     |                                    |                              |               |                                   |                               |                                 |                                |                                |                         |            |                                                                                                    |                      |
|                           | Supe                                    | rvisor1                                |                                   |                                      |                                     |                                    |                              |               |                                   |                               |                                 |                                |                                |                         |            |                                                                                                    |                      |
|                           | Supe                                    | rvisor2                                |                                   |                                      |                                     |                                    |                              |               |                                   |                               |                                 |                                |                                |                         |            |                                                                                                    |                      |
|                           | Supe                                    | rvisor3                                |                                   |                                      |                                     |                                    |                              |               |                                   |                               |                                 |                                |                                |                         |            |                                                                                                    |                      |

Next click plus sign button to add rows for hours breakdown to assign a project for each block of time. Enter amount of hours and Start Time for segment of hours worked.

| 1            | Тіме    | CARD               | My S      | CREEN     | EMPLOYEE               |            |                   |             |                      |                         |                                                                                                    |               |               |               | In/Out          | Logout 🕐           |
|--------------|---------|--------------------|-----------|-----------|------------------------|------------|-------------------|-------------|----------------------|-------------------------|----------------------------------------------------------------------------------------------------|---------------|---------------|---------------|-----------------|--------------------|
|              | - Time  | Card               | Spread    | isheet Ho | urs Entry              |            |                   |             |                      |                         |                                                                                                    |               |               |               |                 | Preferences        |
| En           | nploy   | ee TEC             | H, QQE    | ST (10    | 0001) 🔻 🔇 🌮            | Star       | tus: Active       | lear Filter |                      |                         |                                                                                                    |               |               |               | Current Status  | You are Clocked IN |
| Sp           | reads   | sheet Ho           | urs Ent   | ry        |                        |            |                   |             |                      |                         |                                                                                                    |               |               |               |                 |                    |
|              | In this | screen yo          | ou can cr | eate, ed  | it, or delete hours. V | Vhen finis | hed click the sav | e button.   |                      |                         |                                                                                                    |               |               |               |                 |                    |
| Or           | otions  |                    |           |           |                        |            |                   |             |                      |                         |                                                                                                    |               |               |               |                 |                    |
| St           | art Tin | ne                 |           |           |                        | Overtim    | ne Pay Code       |             | Shift                |                         | Premium Pay C                                                                                                    | ode 🕑         |               |               |                 |                    |
| De           | partm   | nent               |           |           |                        | Hours [    | Detail            |             | Job                  | I.                      | Task                                                                                                    |               |               | Notes         | 2               |                    |
| Ho           | ours    |                    |           |           |                        |            |                   |             | 🕲 🔇 Sunday 9/        | 30/2018 to Saturday 10/ | 3/2018 🕑 🥹                                                                                                    |               |               |               |                 | Save               |
| - 7          |         |                    |           |           |                        |            |                   |             |                      |                         |                                                                                                    |               |               |               |                 |                    |
|              | 0       | Sunday 9           | /30/201   | 8         | Rass Ray Code          |            | Overtime Rev      | Code        | Child                |                         | Bremium Bay Code                                                                                                    | Department    | lah           |               | Teek            |                    |
|              | o       | Hours              | Start     | lime      | Base Pay Code          |            | Overtime Pay      | Code        | Shift                |                         | Premium Pay Code                                                                                                    | Department    | JOD           |               | lask            |                    |
|              | Save    | Hours              | Start     | Time      | Base Pay Code          |            | Overtime Pay      | Code        | Shift                |                         | Premium Pay Code                                                                                                    | Department    | Job           |               | Task            |                    |
|              |         | 2.0000             | 01:00     | AM •      | Regular                | •          |                   |             | •                    |                         | <ul> <li>Add</li> </ul>                                                                                                    | No Department | ntDPW- Highwa | y Engineering | DPW- FW053 TRO  | OPICAL STORM OTTO  |
|              |         | 2.0000             | 03:00     | AM •      | Regular                | •          |                   |             | ,                    |                         | <ul> <li>Add</li> </ul>                                                                                                    | No Department | ntDPW- Highwa | y Engineering | DPW- FW650 VET  | ERANS DRIVE (A34-  |
|              |         | 2.0000             | 08:00     | AM •      | Regular                | •          |                   |             |                      |                         | <ul> <li>Add</li> </ul>                                                                                                    | No Departmen  | ntDPW- Highwa | y Engineering | DPW- F6161 CLIF | TON HILL (75-004)  |
|              | Π,      | 2.0000             | 10:00     | AM •      | Regular                | •          |                   | ,           |                      |                         | Add     Add     Add | No Departmen  | ntDPW- Highwa | y Engineering | DPW- FW650 VET  | ERANS DRIVE (A34-  |
|              | 0       | Triesday 10/2/2018 |           |           |                        |            |                   |             |                      |                         |                                                                                                    |               |               |               |                 |                    |
| $\checkmark$ | Save    | Hours              | Start     | Time      | Base Pay Code          |            | Overtime Pay      | Code        | Shift                |                         | Premium Pay Code                                                                                                    | Department    | Job           |               | Task            |                    |
|              |         | 8.0000             | 08:00     | AM •      | Regular                | •          |                   |             | 08:00-17:00 No Lunch |                         | <ul> <li>Add</li> </ul>                                                                                                    | No Departmer  | ntNo Job      |               | •               |                    |
|              |         |                    |           | AM •      | Regular                | •          |                   |             | ·                    |                         | Add     Add     Add | No Department | ntNo Job      |               | •               |                    |
|              | 0       | Nednesd            | lay 10/3  | /2018     |                        |            |                   |             |                      |                         |                                                                                                    |               |               |               |                 |                    |
|              | Save    | Hours              | Start     | Time      | Base Pay Code          |            | Overtime Pay      | Code        | Shift                |                         | Premium Pay Code                                                                                                    | Department    | Job           |               | Task            |                    |

## Next click **No Job** in Job column and select **DPW – Highway Engineering**.

| • | / 144            | no populationed in highway engineering |        |
|---|------------------|----------------------------------------|--------|
| • | Add              | No DepartmentDPW- Highway Engineering  | DPW- F |
|   |                  |                                        |        |
|   | Premium Pay Code | Department Job                         | Task   |
| • | Add              | No Department <mark>No Job</mark>      | •      |
| • | Add              | No DepartmentNo Job                    | •      |
| • | Add              | No DepartmentNo Job                    | T      |

| TIME CARD         | My Screen         |                        |                           |              |        |                        |                 |                    |             |                |                     | in/Out X Logout ?                  |
|-------------------|-------------------|------------------------|---------------------------|--------------|--------|------------------------|-----------------|--------------------|-------------|----------------|---------------------|------------------------------------|
| Employee TEC      | H, QQEST (10      | 0001) 🔹 🎱 🌮            | Status: Active            | Clear Filter |        |                        |                 |                    |             |                | c                   | surrent Status: You are Clocked IN |
| Spreadsheet Ho    | ours Entry        |                        |                           |              |        |                        |                 |                    |             |                |                     |                                    |
| In this screen ye | ou can create, ed | it, or delete hours. W | hen finished click the sa | ve button.   |        |                        |                 |                    |             |                |                     |                                    |
| Options           |                   |                        |                           |              |        |                        |                 |                    |             |                |                     |                                    |
| Start Time        |                   |                        | Overtime Pay Code         | 2            | Shi    | ft (                   | 8               | Premium Pay Co     | ode 🕑       |                |                     |                                    |
| Department        |                   |                        | Hours Detail              |              | Job    |                        | 5               | Task               |             |                | Notes               | 2                                  |
| Hours             |                   |                        |                           |              | 🚳 🔇 Su | nday 9/30/2018 to Satu | rday 10/13/2018 | 2 00               |             |                |                     | Save                               |
|                   |                   |                        |                           |              |        |                        |                 |                    |             |                |                     |                                    |
| Save Hours        | 9/30/2018         | Pase Pay Code          | Overtime Pa               | v Code       | Chiff  |                        |                 | Premium Pay Code   | Department  | loh            | Tack                |                                    |
| Monday            | 10/1/2018         | Base Fay Code          | Overtime Pa               | y Code       | Shint  |                        |                 | Freihidin Fay Code | Department  | 300            | lash                |                                    |
| Save Hours        | Start Time        | Base Pay Code          | Overtime Pa               | y Code       | Shift  |                        |                 | Premium Pay Code   | Department  | Job            | Task                |                                    |
| 2.0000            | 01:00 AM •        | Regular                | •                         |              | •      |                        | •               | Add                | No Departme | ntDPW- Highway | Engineering DPV     | V- FW053 TROPICAL STORM OT         |
| 2.0000            | 03:00 AM •        | Regular                | •                         |              | •      |                        | •               | Add                | No Departme | ntDPW- Highway | Engineering DPV     | V- FW650 VETERANS DRIVE (A3        |
| 2.0000            | 08:00 AM •        | Regular                | •                         |              | •      |                        | •               | Add                | No Departme | ntDPW- Highway | Engineering DPV     | V- F6161 CLIFTON HILL (75-004)     |
| 2.0000            | 10:00 AM •        | Regular                | •                         |              | •      |                        | •               | Add                | No Departme | ntDPW- Highway | Engineering DPV     | V- FW650 VETERANS DRIVE (A3        |
| Tuesday           | 10/2/2018         |                        |                           |              |        |                        |                 |                    |             |                |                     |                                    |
| Save Hours        | Start Time        | Base Pay Code          | Overtime Pa               | y Code       | Shift  |                        |                 | Premium Pay Code   | Department  | Job            | Task                |                                    |
|                   | 08:00 AM •        | Regular                | •                         |              | •      |                        | •               | Add                | No Departme | ntDPW- Highway | Engineering DPV     | V- FW191 TROPICAL STORM OT         |
|                   | AM •              | Regular                | •                         |              | •      |                        | •               | Add                | No Departme | ntNo Job       | •                   |                                    |
| Wednesd           | day 10/3/2018     |                        |                           |              |        |                        |                 |                    |             | Tree View      | Search 🗙            |                                    |
| Save Hours        | Start Time        | Base Pay Code          | Overtime Pa               | y Code       | Shift  |                        |                 | Premium Pay Code   | Department  | - No Job       |                     |                                    |
|                   | 08:00 AM •        | Regular                | •                         |              | •      |                        | •               | Add                | No Departme | nt DPNR - Fish | And Wildlife [4]    |                                    |
| Thursday          | y 10/4/2018       |                        |                           |              |        |                        |                 |                    |             | DPNR - Libra   | aries [6]           |                                    |
| Save Hours        | Start Time        | Base Pay Code          | Overtime Pa               | y Code       | Shift  |                        |                 | Premium Pay Code   | Department  | DPNR - Perr    | nits [8]            |                                    |
| ≤ 8.0000          | 08:00 AM •        | Regular                | •                         |              | •      |                        | •               | Add                | No Departme | VIDE [1]       | ay Engineering [17] |                                    |
| Friday 11         | 0/5/2018          |                        |                           |              |        |                        |                 |                    |             |                |                     |                                    |
| Save Hours        | Start Time        | Base Pay Code          | Overtime Pa               | y Code       | Shift  |                        |                 | Premium Pay Code   | Department  |                |                     |                                    |
| Save Hours        | Start Time        | Base Pay Code          | Overtime Pa               | y Code       | Shift  |                        |                 | Premium Pay Code   | Department  |                |                     |                                    |
| Sunday            | 10/7/2018         |                        |                           |              |        |                        |                 |                    |             |                |                     |                                    |
| Save Hours        | Start Time        | Base Pay Code          | Overtime Pa               | y Code       | Shift  |                        |                 | Premium Pay Code   | Department  |                |                     |                                    |

| (100001) • @ @             | Status: Active             | Clear Filter |            |                                   |                         |               |               |                | Current State | . Yeu are Cleaked IN  |
|----------------------------|----------------------------|--------------|------------|-----------------------------------|-------------------------|---------------|---------------|----------------|---------------|-----------------------|
|                            | Status: Active             | Clear Filter |            |                                   |                         |               |               |                | Current Statt | s. Tou are clocked in |
|                            |                            |              |            |                                   |                         |               |               |                |               |                       |
| , edit, or delete hours. I | Vhen finished click the sa | ive button.  |            |                                   |                         |               |               |                |               |                       |
|                            |                            |              |            |                                   |                         |               |               |                |               |                       |
|                            | Overtime Pay Code          |              | Shift      | 2                                 | Premium Pay C           | ode 🕑         |               |                |               |                       |
|                            | Hours Detail               |              | Job        | 2                                 | Task                    |               |               | Notes          | ×.            |                       |
|                            |                            |              | 🔇 🔇 Sunday | y 9/30/2018 to Saturday 10/13/201 | 8 🛛 🔊                   |               |               |                |               | Save                  |
|                            |                            |              |            | ,                                 |                         |               |               |                |               |                       |
| a Reas Rey Code            | Overtime Re                | w Code       | Chift      |                                   | Promium Ray Code        | Department    | lah           |                | Taak          |                       |
| e Base Pay Code            | Overume Pa                 | ly code      | Sillit     |                                   | Fremum Pay Code         | Department    | 300           |                | Idak          |                       |
| e Base Pay Code            | Overtime Pa                | y Code       | Shift      |                                   | Premium Pay Code        | Department    | Job           |                | Task          |                       |
| M V Regular                | •                          | •            |            |                                   | • Add                   | No Departmen  | 10PVV- Highwa | ay Engineering | DPW- FW053 TF | ROPICAL STORM OT I    |
| / ▼ Regular                | •                          | •            |            |                                   | • Add                   | No Departmen  | tDPVV- Highwi | ay Engineering | DPW- FW650 VE | TERANS DRIVE (A34-    |
| M • Regular                | •                          | •            |            |                                   | • Add                   | No Departmen  | ntDPW- Highwi | ay Engineering | DPW- F6161 CL | IFTON HILL (75-004)   |
| M • Regular                | •                          | •            |            |                                   | ✓ Add                   | No Departmer  | ntDPW- Highwa | ay Engineering | DPW- FW650 VE | ETERANS DRIVE (A34-   |
| a Bass Bay Code            | Overtime Re                | Cada         | Child      |                                   | Browlym Bay Code        | Department    | lah           |                | Teek          |                       |
| M V Regular                | verume Pa                  | Ty Code      | Shint      |                                   | <ul> <li>Add</li> </ul> | No Department | ntDPW- Highwa | ay Engineering | DPW- FW191 TF | ROPICAL STORM OTTO    |
| M • Regular                | •                          | •            |            |                                   | ✓ Add                   | No Departmen  | ntDPW- Highwa | ay Engineering |               |                       |
| 18                         |                            |              |            |                                   |                         |               |               |                |               |                       |
| e Base Pay Code            | Overtime Pa                | iy Code      | Shift      |                                   | Premium Pay Code        | Department    | Job           |                | Task          |                       |
| M • Regular                | •                          | ٣            |            |                                   | ✓ Add                   | No Departmen  | ntNo Job      |                | •             |                       |
| e Base Bay Code            | Overtime Re                | w Code       | Chiff      |                                   | Promium Pay Code        | Department    | lah           |                | Taak          |                       |
| M • Regular                | verume Pa                  | Ty Code      | SIIII      |                                   | <ul> <li>Add</li> </ul> | No Departmen  | ntNo Job      |                | T             |                       |
|                            |                            |              |            |                                   |                         | -             |               |                |               |                       |
| e Base Pay Code            | Overtime Pa                | iy Code      | Shift      |                                   | Premium Pay Code        | Department    | Job           |                | Task          |                       |
| e Base Pay Code            | Overtime Pa                | v Code       | Shift      |                                   | Premium Pay Code        | Department    | Joh           |                | Task          |                       |
| c Dusc Pay code            | Cverame ra                 | ,,           |            |                                   | . roman Pay code        | Deparament    |               |                | nuon.         |                       |
| e Base Pay Code            | Overtime Pa                | y Code       | Shift      |                                   | Premium Pay Code        | Department    | Job           |                | Task          |                       |

Next select down-arrow for **Task** column and select the appropriate project.

Once you've completed assignment of hours to projects, click **Save** button.

| Optic | ns            |                         |               |                   |        |                   |                        |                              |               |                     |                                                                                                    |       |
|-------|---------------|-------------------------|---------------|-------------------|--------|-------------------|------------------------|------------------------------|---------------|---------------------|----------------------------------------------------------------------------------------------------|-------|
| Start | Time          | ×                       |               | Overtime Pay Code |        | Shift             | ×                      | Premium Pay Code             |               |                     |                                                                                                    |       |
| Depa  | rtment        |                         |               | Hours Detail      |        | Job               | ×                      | Task                         |               | Notes               | <ul> <li>Image: A set of the set of the</li></ul> |       |
| Hour  | s             |                         |               |                   |        | 🔇 🔇 Sunday 9/30/2 | 2018 to Saturday 10/13 | 2018 🕑 🥹                     |               |                     | Si Si                                                                                                    | ive   |
|       |               |                         |               |                   |        |                   |                        |                              |               |                     |                                                                                                    |       |
| Sa    | Sunday Sunday | 9/30/2018<br>Start Time | Base Pay Code | Overtime Pay 0    | ode S  | hift              |                        | Premium Pay Code Dena        | rtment Job    |                     | Task                                                                                                    |       |
| 6     | Monday        | 10/1/2018               | Duse ruy code | Overtaine Pay c   | ioue u |                   |                        | Tremain Tay code Depe        |               |                     | TUSK                                                                                                    |       |
| Sa    | ve Hours      | Start Time              | Base Pay Code | Overtime Pay C    | ode S  | hift              |                        | Premium Pay Code Depa        | rtment Job    |                     | Task                                                                                                    |       |
|       | 2.0000        | 01:00 AM •              | Regular       | •                 | •      |                   |                        | <ul> <li>Add No D</li> </ul> | epartmentDPW- | Highway Engineering | DPW- FW053 TROPICAL STORM                                                                                                    | OTTO  |
|       | 2.0000        | 03:00 AM •              | Regular       | •                 | •      |                   |                        | <ul> <li>Add No D</li> </ul> | epartmentDPW- | Highway Engineering | DPW- FW650 VETERANS DRIVE                                                                                                    | (A34- |
|       | 2.0000        | 08:00 AM •              | Regular       | •                 | •      |                   |                        | <ul> <li>Add No D</li> </ul> | epartmentDPW- | Highway Engineering | DPW- F6161 CLIFTON HILL (75-0                                                                                                    | 04)   |
|       | 2.0000        | 10:00 AM •              | Regular       | •                 | •      |                   |                        | <ul> <li>Add No D</li> </ul> | epartmentDPW- | Highway Engineering | DPW- FW650 VETERANS DRIVE                                                                                                    | (A34- |
|       | Tuesday       | 10/2/2018               |               |                   |        |                   |                        |                              |               |                     |                                                                                                    |       |
| Sa    | ve Hours      | Start Time              | Base Pay Code | Overtime Pay C    | ode S  | hift              |                        | Premium Pay Code Depa        | rtment Job    |                     | Task                                                                                                    |       |
|       | 4.0000        | 08:00 AM •              | Regular       | •                 | •      |                   |                        | <ul> <li>Add No D</li> </ul> | epartmentDPW- | Highway Engineering | DPW- FW191 TROPICAL STORM                                                                                                    | OTTO  |
|       | 4.0000        | 01:00 AM •              | Regular       | •                 | •      |                   |                        | <ul> <li>Add No D</li> </ul> | epartmentDPW- | Highway Engineering | DPW-FU188 RTE 7025 BRIDGE                                                                                                    | (EHA  |
| 6     | Wednes        | day 10/3/2018           |               |                   |        |                   |                        |                              |               |                     |                                                                                                    |       |
| Sa    | ve Hours      | Start Time              | Base Pay Code | Overtime Pay C    | ode S  | hift              |                        | Premium Pay Code Depa        | rtment Job    |                     | Task                                                                                                    |       |
| 1     | 3.0000        | 08:00 AM •              | Regular       | •                 | •      |                   |                        | Add No D                     | epartmentDPW- | Highway Engineering | DPW-FUMST MAINSTREET ENH                                                                                                    | ANCE  |
|       | 2.000         | 10:00 AM •              | Regular       | •                 | •      |                   |                        | <ul> <li>Add No D</li> </ul> | epartmentDPW- | Highway Engineering | DPW-FU189 RTE 64 BRIDGE RE                                                                                                    | HAB A |
|       | 3.000         | 01:00 AM •              | Regular       | •                 | •      |                   |                        | <ul> <li>Add No D</li> </ul> | epartmentDPW- | Highway Engineering | DPW- FW948 PERMANENT REP                                                                                                    | AIR(3 |
|       | Thursday      | y 10/4/2018             |               |                   |        |                   |                        |                              |               |                     |                                                                                                    |       |
| Sa    | ve Hours      | Start Time              | Base Pay Code | Overtime Pay C    | ode S  | hift              |                        | Premium Pay Code Depa        | rtment Job    |                     | Task                                                                                                    |       |
| 1     | 4.0000        | 08:00 AM •              | Regular       | •                 | •      |                   |                        | <ul> <li>Add No D</li> </ul> | epartmentDPW- | Highway Engineering | DPW-FUMST MAINSTREET ENH                                                                                                    | ANCE  |
|       | 2.00          | 10:00 AM •              | Regular       | •                 | •      |                   |                        | <ul> <li>Add No D</li> </ul> | epartmentDPW- | Highway Engineering | DPW- FW948 PERMANENT REP                                                                                                    | AIR(3 |
|       | 2.00          | 01:00 AM •              | Regular       | •                 | •      |                   |                        | <ul> <li>Add No D</li> </ul> | epartmentDPW- | Highway Engineering | DPW-FU189 RTE 64 BRIDGE RE                                                                                                    | HAB A |
| 6     | Friday 1      | 0/5/2018                |               |                   |        |                   |                        |                              |               |                     |                                                                                                    |       |
| Sa    | ve Hours      | Start Time              | Base Pay Code | Overtime Pay C    | ode S  | hift              |                        | Premium Pay Code Depa        | rtment Job    |                     | Task                                                                                                    |       |
| 6     | Saturday      | / 10/6/2018             |               |                   |        |                   |                        |                              |               |                     |                                                                                                    |       |
| Sa    | ve Hours      | Start Time              | Base Pay Code | Overtime Pay C    | ode S  | hift              |                        | Premium Pay Code Depa        | rtment Job    |                     | Task                                                                                                    |       |
| 50    | Sunday '      | 10/7/2018<br>Start Time | Pasa Pay Code | Overtime Bay C    | ode S  | h:#               |                        | Promium Pay Code Depa        | rtment lob    |                     | Task                                                                                                    |       |
| 58    | Monday        | 10/8/2018               | Dase Pay Code | overtime Pay C    | .oue 3 |                   |                        | Fremum Pay Code Depa         | Job           |                     | Iaan                                                                                                    |       |
|       |               |                         |               |                   |        |                   |                        |                              |               |                     |                                                                                                    |       |